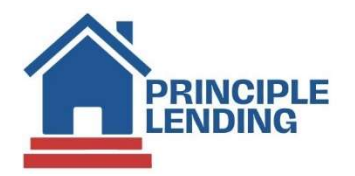

# **Temporary Buydowns**

## **Quick Reference Guide**

This guide provides the specific data entry for our Temporary Interest Rate Buydown programs.

### **Loan Information**

- Term/Amortization Type: 30 Year/Fixed Rate Only
- Temporary Buydown Options:
  - **3/2/1**: 1<sup>st</sup> year 3% below note rate, 2<sup>nd</sup> year 2% below note rate, and 3<sup>rd</sup> year 1% below note rate
  - **2/1**: 1<sup>st</sup> year 2% below note rate, 2<sup>nd</sup> year 1% below note rate
  - **1/0**: 1<sup>st</sup> year 1% below note rate
  - Loan Purpose: Purchase
- Occupancy Types:
  - o Principal Residence
  - Second Home
- Qualifying Rate: Note Rate without consideration of the bought-down rate.
- Buydown Contributor: Cannot be paid by the borrower. Generally only seller-paid buydowns are allowed.

#### **Special Data Entry**

Price/Lock Screen: Indicate "Yes" for Temporary Buydown, and select the term of the buydown.

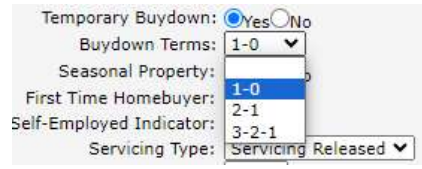

### 1003 Data Entry:

**FNMA Buy Down:** *Fannie Mae tab, Buy Down* section. Populate the datapoints, noting that duration should be 12 for a 0/1, 24 for a 2/1, and 36 for a 3/2/1.

| 2            | Buydown Frequency:     |  |
|--------------|------------------------|--|
| 4            | Buydown Duration:      |  |
| .000         | Buydown Increase Rate: |  |
| lo 🗸         | Buydown Funding Code:  |  |
| st Payment 🕚 | Buydown Base Date:     |  |
| emporary 🗸   | Buydown Type:          |  |

**FHLMC Buy Down:** *Freddie Mac tab, Buy Down* section. Basis Type = *First Payment Date.* Duration in Months = 12 for a 0/1, 24 for a 2/1, and 36 for a 3/2/1. Initial Adjustment % = 1 for a 0/1, 2 for a 2/1, 3 for a 3/2/1. Lender Funding Indicator = *The Loan does not include Lender Funding.* Contributor = *Other-Interest Third Party.* Change Frequency in Months = 12. Temporary Subsidy = *The Loan Includes a Temporary Buydown* 

| BuyDown                 |                                                |                             |                                       |   |
|-------------------------|------------------------------------------------|-----------------------------|---------------------------------------|---|
| Basis Typ               | e: First Payment Date 🗸                        | Contributor:                | Other-Interest Third Party 🗸          |   |
| Duration in Month       | 5: 24                                          | Change Frequency in Months: | 12                                    |   |
| Initial Adjustment      | b: 2                                           | Subsequent Adjustment %:    | 1                                     |   |
| Lender Funding Indicate | r: The Loan does not Includes Lender Funding 🗸 | Temporary Subsidy:          | The Loan Includes a Temporary Buydown | ~ |
|                         |                                                |                             |                                       | _ |

*Loan Actions Menu, Edit TIL:* Ensure the **Note Rate** and **Qual Rate** match, and reflect the permanent rate returned by the pricing engine.

**BUYDOWN MORTGAGE section:** Complete the Buydown Frequency, Buydown Duration, Buydown Increase Rate, and Buydown Initial Rate fields. Select "Property Seller" for Buydown Contributor Type. Check the Buydown Temporary Subsidy box. Click *Save* after *the data entry has been completed*. 2/1 buydown example below.

| Rate                                                              | Term (mths)        |   |
|-------------------------------------------------------------------|--------------------|---|
| 1. 2.000                                                          | % 12               |   |
| 2. 1.000                                                          | % 12               |   |
| 3.                                                                | %                  |   |
| 4.                                                                | %                  |   |
| 5.                                                                | %                  |   |
| Buydown Frequency:<br>Buydown Duration:<br>Buydown Increase Rate: | 12<br>24<br>1.0000 |   |
| Buydown Initial Rate:                                             | 7.5000             |   |
| Buydown Contributor Type:                                         | Property Seller    | ~ |

Using our **Buydown Subsidy Calculator**, calculate the buydown fee, print a copy of the worksheet, and upload to the e-Doc Manager.

Add the calculated Buydown Fee in the **Edit Fees Worksheet** in the Charges section. Select *Buydown Fee*, add the amount. The Paid To column should reflect *Lender* and the Paid By column should reflect *Seller*. Click *Save button* at the bottom of the screen.

IMPORTANT: The buydown fee is a zero-tolerance fee, and must be calculated correctly prior to the initial disclosures being sent. If you have questions about the calculation, please contact your Account Executive prior to disclosing.

| Charges:               |             |      | Amount   | Paid To            | Provider/Payee |   | Category            |   | Paid By  |   |
|------------------------|-------------|------|----------|--------------------|----------------|---|---------------------|---|----------|---|
| Origination            | % + 5       |      | 0.00     | Originator 🗸       |                | 8 | Origination Charges | ~ | Borrower | × |
| Lenders Inspection Fee |             |      | 0.00     | Service Provider 🗸 |                | 8 | Origination Charges | ~ | Borrower | * |
| Mortgage Broker Fee    | 0.000 % + 5 | 0.00 | 0.00     | Originator 🗸       |                | 8 | Origination Charges | ~ | Borrower | * |
| Underwriting Fee       |             |      | 0.00     | Lender 🗸           |                | 8 | Origination Charges | ~ | Borrower | * |
| Wire Transfer Fee      |             |      | 0.00     | Lender 🗸           |                | 8 | Origination Charges | ~ | Borrower | ~ |
| Buydown Fee            |             |      | 1,542.72 | Lender 🗸           |                | 8 | Origination Charges | ~ | Seller   | ¥ |
| Rate Lock Extension    |             |      | 0.00     | ×                  |                | 8 | Origination Charges | ~ | Borrower | ~ |